### Contenuto della confezione

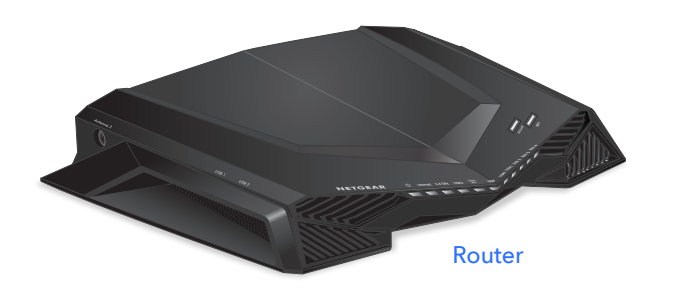

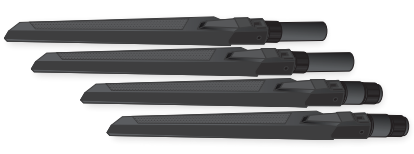

Antenne (4)

Cavo Ethernet

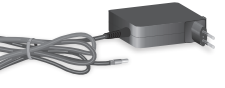

Alimentatore (varia in base all'area geografica)

### Funzioni Pro Gaming

Il router viene fornito con le seguenti funzioni Pro Gaming. Per ulteriori informazioni, visitare il sito Web www.netgear.com/support/product/xr500.

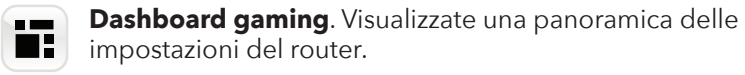

**Filtri Geo**. Riducete i rallentamenti impostando un limite di distanza tra voi e i server di gioco o altri giocatori.

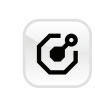

**Quality of Service (QoS)**. Impostate una larghezza di banda per ciascun dispositivo e applicazione connessa al router.

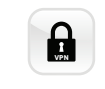

**Supporto del client VPN per gaming**. Proteggete l'identità della rete e impedite gli attacchi DDoS.

**Monitor di rete**. Controllate i dispositivi che consumano molta larghezza di banda e identificate le cause dei rallentamenti.

# Guida introduttiva

## NIGHTHAWK Router gaming Modello XR500

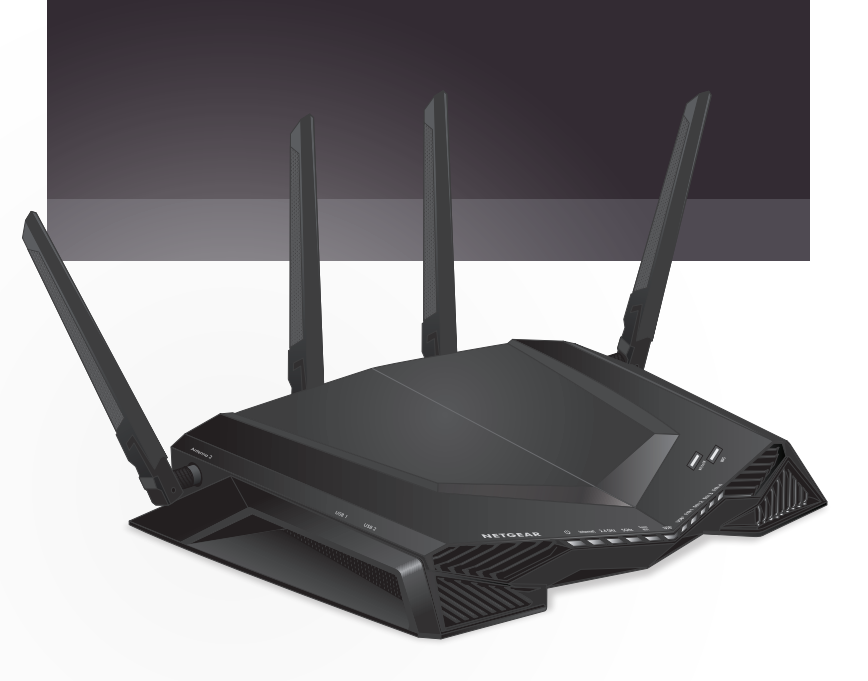

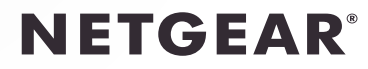

## 1 Configurare l'hardware

- a. Rimuovere i protezioni delle antenne dalle relative sedi sul retro del router.
- b. Installare e posizionare le antenne.

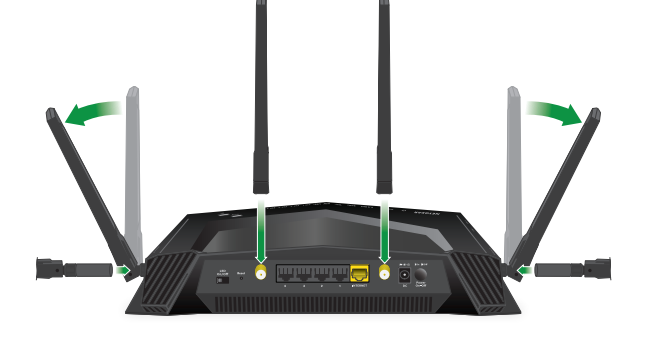

Per prestazioni WiFi ottimali, posizionare le antenne come riportato di seguito.

- c. Scollegare il modem, rimuovere e reinserire la batteria di backup se in uso, quindi ricollegare il modem.
- d. Utilizzare il cavo Ethernet per collegare il modem alla porta Ethernet gialla sul router.

Nota: se la connessione a Internet non richiede un modem, collegare il cavo Ethernet principale alla porta Internet gialla sul router.

e. Collegare il router a una presa di corrente. Il LED di alimentazione del router 也 si illumina in bianco quando il router è pronto.

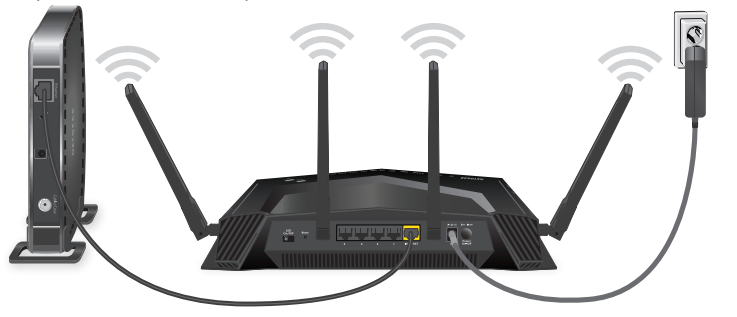

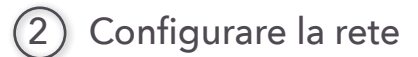

- a. Assicurarsi che il LED WiFi sul pulsante **WiFi On/Off** sia acceso.
- b. Individuare l'etichetta sul router che mostra il nome di rete e la password WiFi del router.

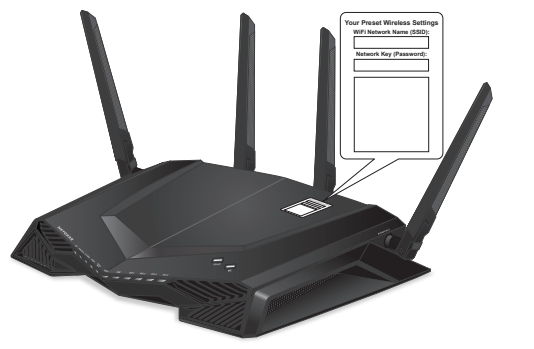

Nota: la posizione dell'etichetta può variare.

- c. Utilizzare il nome della rete WiFi e la password sull'etichetta per connettere il computer o il dispositivo mobile WiFi alla rete WiFi del router.
- d. Avviare un browser Web.

Viene visualizzata automaticamente la procedura di installazione guidata.

e. Se l'installazione guidata non viene visualizzata, visitare il sito Web *www.routerlogin.net*.

Se viene visualizzata una finestra di accesso, immettere **admin** come nome utente amministratore e **password** come password amministratore.

f. Seguire le istruzioni visualizzate per installare il router e connetterlo a Internet.

Il LED Internet del router si illumina in bianco quando il router è connesso a Internet.

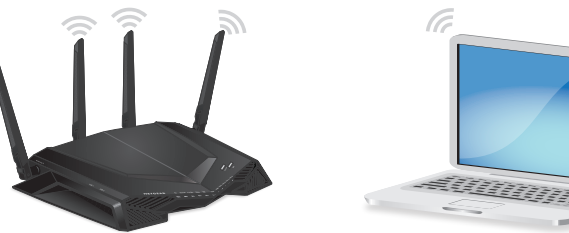

Grazie per aver acquistato questo prodotto NETGEAR. Visitare il sito Web <u>www.netgear.com/support</u> per registrare il prodotto, ricevere assistenza, accedere ai download e ai manuali per l'utente più recenti e partecipare alla nostra community. Consigliamo di utilizzare solo risorse di assistenza NETGEAR ufficiali.

Per chattare con altri clienti NETGEAR e scambiare informazioni sui prodotti, visitare *http://community.netgear.com*.

Per consultare la Dichiarazione di conformità UE attuale, visitare la pagina: http://support.netgear.com/app/answers/detail/a id/11621/.

Per informazioni sulla conformità alle normative, visitare il sito Web all'indirizzo http://www.netgear.com/about/regulatory/.

Prima di collegare l'alimentazione, consultare il documento relativo alla conformità normativa.

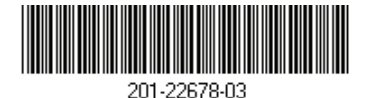

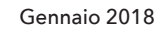

E NETGEAR INTL LTD Building 3, University Technology Centre Curraheen Road, Cork, Irlanda NETGEAR, Inc. 350 East Plumeria Drive San Jose, CA 95134, Stati Uniti

© NETGEAR, Inc. NETGEAR e il logo NETGEAR sono marchi di NETGEAR, Inc. Qualsiasi marchio non NETGEAR è utilizzato solo come riferimento.